## How to Request H.O.P.E. Online

Visit the SJVS website: <u>http://www-sjvs.stjohns.k12.fl.us/</u>

Select H.O.P.E from the Course Sign up located on the middle of the page:

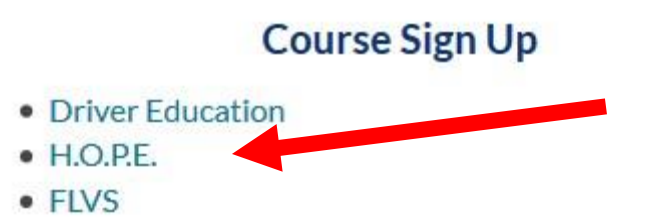

Students will complete a brief survey that for the time being will go directly to the SJVS registrar, Ryan Erskine. He will then contact each school to confirm course approval.

## **How to Access H.O.P.E. Online**

Once students are approved and placed, they will receive an email from their HOPE teacher, which will include their course login information. The username and password are the same as the HAC student login.

There is a link to the course located on the middle of the sjvs home page.

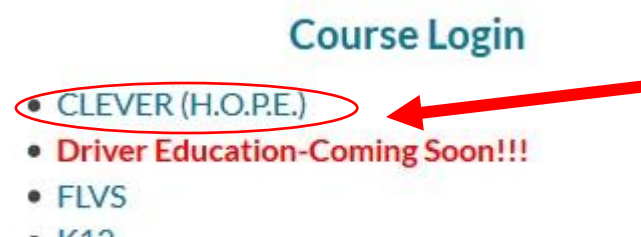

- K12
- Pearson Connexus

Student's CLEVER login username and password are the same as what they use for HAC.

The link for Clever will open and you will see this:

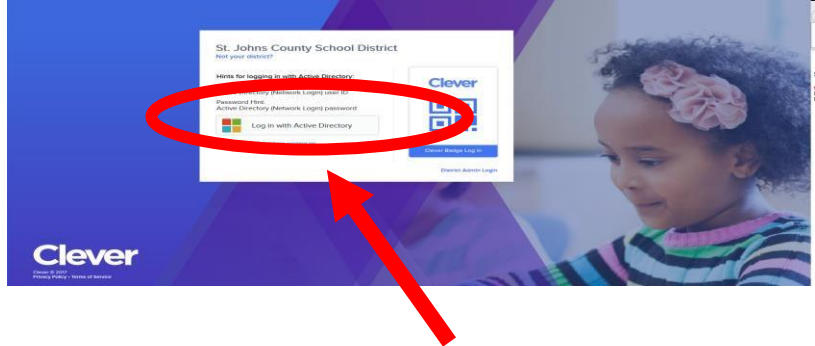

Click login with Active Directory.

After entering your **CLEVER login** information, click Sign In.

## Click APEX Learning.

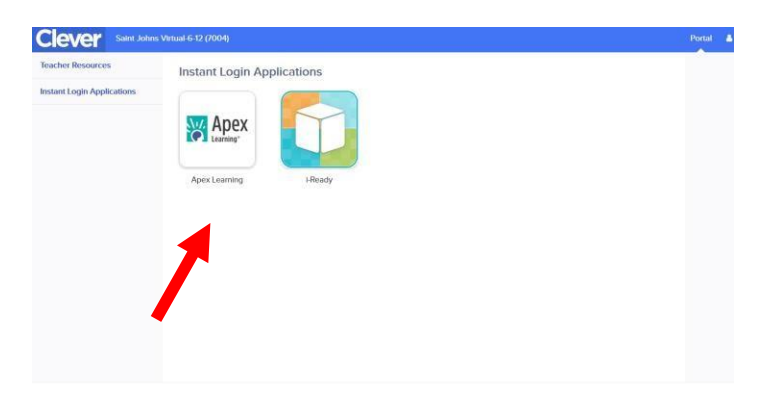

Agree to the Student Code of Conduct Acceptance and hit **Submit**.

You are now in your My Dashboard and will see your HOPE course listed.

| ourses.     |               |          |                    | There are no new announcements. |
|-------------|---------------|----------|--------------------|---------------------------------|
| Lourses     |               |          |                    | Show all                        |
| Course Name | Grade to Date | Progress | Overdue Activities | Massages                        |

You are now ready to begin your H.O.P.E. virtual course. Enjoy!!!!